## KQuickに会員登録せずに購入時のご利用方法①

※ご利用には<u>事前にPayPayアプリのダウンロードが必要</u>です。

### STEP 1 STEP 2 STEP 3 ログイン 空席情報・予約 会員登録せずに購入 イブニング・ウィング号 ユーザー ID (メールアドレス) Wing Ticket 本サービスをご利用になる前に、必ず利用規約をご確認ください。 パスワード 利用規約はこちら 平日下り運行(品川駅~京急久里浜・三崎口駅) ○:空席あり △:残席わずか x:席なし メールアドレスと電話番号を入力し、「規約に同意し認証コードを送信する」 当日発売 04/21 (月) ログイン ボタンを押してください。 入力したメールアドレスに、認証コードが届きます。 パスワードを忘れた方はこちら メールアドレス ※正しく入力してください 京急蒲田 KQuick@XXX.co.jp KQuick 新規会員登録はこちらから 電話番号 ※正しく入力してください 18:45 18:57 19:02 19:11 停車駅 2号 19:52 着時刻 ハイフンなし 19:05 19:17 19:21 19:32 停車駅 20:12 着時刻 私はロボットではあり ません reCAPTCHA 19:25 19:37 19:41 19:51 停車駅 6号 20:32 プライバシー - 利用規約 着時刻 会員登録せずに購入する場合は、決済方法が「PayPay」のみになり 19:45 19:57 20:01 20:09 停車駅 8号 20:50 21:06 ます。クレジットカード決済をご希望の方は、お手数ですが新規会員 着時刻 登録にお進みください。 また、会員登録をしない場合にも、メールアドレスと電話番号の入力 が必要となりますので予めご了承ください。 録せずに購入では Wing Ticket のみが購入可能です。また 20:05 20:15 20:19 20:29 停車駅 10号 21:08 21:24 前の画面に戻る 着時刻 12号 20:25 20:36 20:40 20:49 21:26 21:43 停車駅 ※認証メールが「迷惑メール」フォルダ等へ振り分けられてしまう場合 着時刻 がございますので、メールが届かない場合は各フォルダおよび設定の ご確認をお願いいたします。 利用規約をご確認のうえ、ご乗車時に KQuick (https://kquick.keikyu.co.jp/sp/) 注意事項をご確認のうえ、「登録せずに Wing Ticketを表示する端末のメールア からご利用したいウィングサービス・列車を

選択してください。

注意事項をご確認のうえ、「登録せずに 購入に進む」を押してください。 Wing Ticketを表示する端末のメールア ドレス・電話番号を入力し、「規約に同意 し認証コードを送信する」を押してください。

# KQuickに会員登録せずに購入時のご利用方法②

※ご利用には事前にPayPayアプリのダウンロードが必要です。

### STEP 4 **STEP 5** STEP 6 購入条件確認 認証コードの入力 購入条件選択 $\bigcirc$ ② 購入条件確認 ③ ③ ④ 購入完了 ④ チケット表示 ① 購入冬件選択 ② ③ ③ ③ ③ ⑤ ⑤ ⑥ ⑤ ⑥ ⑤ ⑤ ⑤ ⑤ ⑤ ⑤ ⑤ ⑤ ⑤ ⑤ 0 購入条件選択 メールにて届いた認証コードを入力してください。 ご購入内容を確認してください。 11号車 10号車 5 > ご購入内容を入力してください。 チケット名 Wing Ticket 認証コード ※認証コードが正しくありません チケット名 Wing Ticket 2025/01/15 (7k) 垂車日 垂面日 2025/01/15 (水) 乗車号 モーニング・ウィング (3号) ▲泉兵寺(品川)方面 東車号 モーニング・ウィング (3号) 金沢文庫 06:41発 金沢文庫 06:41発 (空席状況:○ 表記の乗車駅以外からの 重車駅 空底あり) ご垂直はできません。 **車車**駅 表記の垂車駅以外からの ご乗車はできません。 購入枚数 1枚 購入枚数・金額 1枚・¥300 V 15 補助用 補助用 号車 12号車、11号車(弱冷房車)、10号車 ※認証メールが「迷惑メール」フォルダ等へ振り分けられてしまう場合 がございますので、メールが届かない場合は各フォルダおよび設定の 指定しない Ο (H10)75) (H10)75 ご確認をお願いいたします。 進行方向と逆向きの席になる可能性がありま 座度译択 条件なし 座席位罟 す。 条件で座席を選択する $\bigcirc$ どちらでも良い ボックス席 進行方向と逆向きの席になる可能性がありま 以上の内容でよろしければ、購入条件確認画面へ進んでくださ す。 優先席 希望しない 前の面面に戻る 確認画面へ進む 希望しない 列車情報 · 凡例 >> 車椅子スペースは車椅子・ベビーカー等をご利 南椅子スペース 用のお客さま専用スペースです。座席はござい ませんのでご注意ください。 前の画面に戻る 購入金額 ¥300 以上の内容でよろしければ、ボタンを押してください。 前の画面に戻る 購入する (決定) 購入内容をご確認のうえ、購入内容に誤 STEP3で入力したメールアドレスに認証 シートマップまたは座席条件からご希望の コードを送付します。送付された認証コー りがなければ「購入する(決定)」を押し 座席を選択してください。選択後「確認画 ドを入力し「認証する」を押してください。 てください。 (※ここまでを購入するウィングサービス

面へ進む」を押してください。

の発車6分前までに完了させてください。)

# KQuickに会員登録せずに購入時のご利用方法③

※ご利用には事前にPayPayアプリのダウンロードが必要です。

| STEP 7                                                                                                 | STEP 8                                                                                                    | STEP9(ご乗車時)                                                                                                    |
|----------------------------------------------------------------------------------------------------|----------------------------------------------------------------------------------------------------|----------------------------------------------------------------------------------------------------|
| PayPay                                                                                                 |                                                                                                    | 現入会市設計     現入会市設計     現入方     チウット表示       現入合作設計     取入会市設計     現入方     チウット表示       現入方完了しました。     パケット表示後は払戻および乗車突要ができません。また、チケット表示物であっても、Wing Ticketの場合は発車予定時刻の5<br>分前を過ぎると。     Wing Passの場合はご乗車月の前月21日以降になると、払戻が<br>できなくなりきす。       政容を確認し、「チケット表示」ボタンをクリックしてくだき<br>い。     東市日     2025/01/15 (水)       東車野     モーニング・ウィング号 (3号)       東車野     金沢文庫 06:41発       現入税     1枚       写車     11号車       夏え金額     13-8       現入金額     1300 |
| STEP 6 完了後、PayPayアプリが自動<br>的に起動します。画面に表示された内容<br>と購入内容が一致していることを確認し、<br>「支払う」を押すと、「決済完了画面」が<br>表示されます。 | STEP 7 が正常に完了後、購入完了<br>メールがSTEP 3 で入力のメールアドレス<br>に送付されます。購入完了メールには【チ<br>ケットID】と【チケット表示・払戻サイトの<br>ページURL】が記載されています。 | 乗車時(チケット表示時)には、購入完<br>了メールに記載されている【チケット表示・<br>払戻サイトのページURL】を押し、「チケッ<br>ト表示」を押すと表示されるQRコードを係<br>員に提示してください。                                                                                                    |

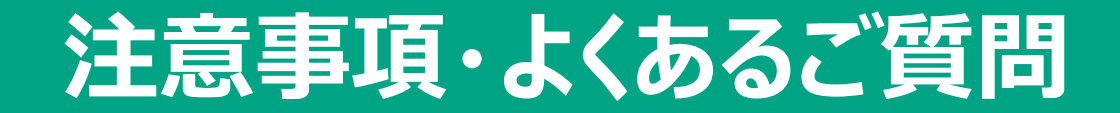

- KQuickに会員登録せずに購入した場合、
- ・Wing Ticketのみ購入可能です。購入は発車6分前までです。
- ・購入したWing Ticketは<u>乗車変更できません</u>。
- ・Wing Couponは<u>使用できません</u>。

Q. メールアドレスを入力し、「規約に同意し認証コードを送信する」を押したのですが、認証コードが送付されてきません。どうすればよいですか?

- A. ①入力したメールアドレスを再度ご確認ください。 ②認証コードを送付するメールが迷惑メールと判定されている場合がありますので、「迷惑メールフォルダ」のご確認と 「<u>kquick-support@keikyu-group.jp</u>」のメールアドレスがブロックされないように設定をお願いいたします。
- Q. STEP 5の「購入条件選択」まで進んだ後、別の列車を利用したいのですが、どうすればよいですか?
- A.「購入条件選択」画面から「前の画面に戻る」ボタンを押すことで別の列車を選択できます。
- Q. 購入したWing Ticketを払戻したいのですが、どうすればよいですか?
- A. <u>チケット表示前かつ発車6分前</u>であれば、払戻が可能です。購入完了メールに記載の【チケット表示・払戻サイトのページURL】を押し、 「払戻へ」を押してください。払戻は手数料分が差し引かれPayPay残高への返金となります。
- Q. 乗車予定の列車が運休となった場合は返金されるのですか?
- A. 運休時はチケット表示に関わらず自動的に無手数料で払戻がされます。払戻はPayPay残高への返金となります。 ※お客さまにて払戻を行うと手数料が差し引かれますので、KQuickによる運休処理をお待ちください。
- Q. 購入完了メールを削除してしまいました。どうすればよいですか?
- A. 購入完了メールの再送信はできません。 購入完了メールは乗車または払い戻しが完了するまで削除しないでください。

※PayPayは、PayPay株式会社の登録商標です。